# **Gestion des certificats**

Si vous souhaitez, par exemple, accéder aux certificats auxquels vous avez fait confiance ( ce sera le cas de notre certificat dans le cadre de l'utilisation des applets) vous pourrez y accéder comme suit :

```
Panneau de configuration -> Programmes -> Java -> Onglet sécurité -> Gérer les certificats.
```

# Débloquer le plug-in Java

NB: Les procédures qui suivent sont généralisables à tous les plug-ins Firefox ou Chrome.

## **Firefox**

Il arrive que Firefox désactive le plug-in java pour des raisons de sécurité (version plus suffisamment à jour, faille de sécurité mise en évidence, etc). Dès lors les applets utilisés dans EzGED (e.g : pour glisser/déposer un fichier ) ne sont plus accessibles et un message tel que ci-dessous est affiché :

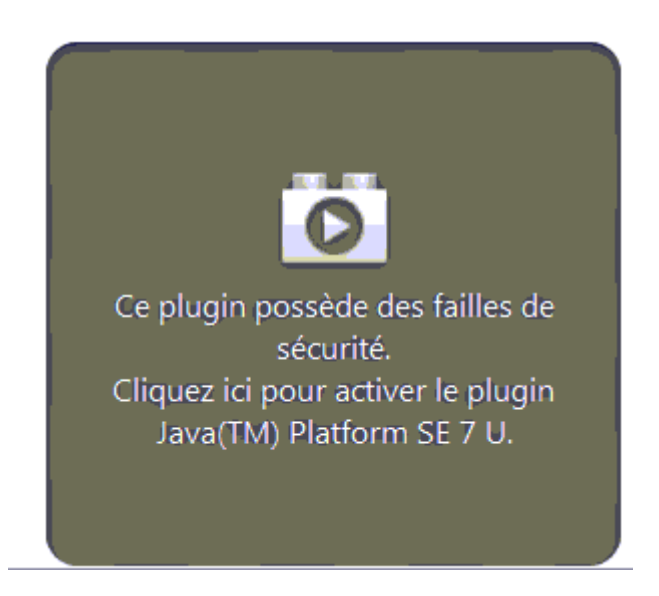

On peut néanmoins vouloir exécuter le plugin pour accéder à un applet dont on connait l'origine. Comme nous l'indique le message (capture ci-dessus) on peut cliquer sur l'avertissement pour réactiver le plugin. Toutefois cette ré-activation sera à effectuer à chaque fois.

Il y a deux solutions pour rendre l'activation permanente :

- Mettre à jour le plugin si une version plus récente existe. ( solution recommandée).
- Autoriser l'activation du plugin pour un site en particulier.

Ci-dessous une capture illustrant l'activation permanente du plugin pour l'adresse de la GED :

Last update: 2023/03/17 09:56

java

| 0 10.7.100.9 | /ezged/index2.php?i                                                                                                    | +<br>module=archives                      |                    |            |               |              |                                   | <u>े</u> र ८ <mark>8</mark> - | Google                            |                            |
|--------------|----------------------------------------------------------------------------------------------------|-------------------------------------------|--------------------|------------|---------------|--------------|-----------------------------------|-------------------------------|-----------------------------------|----------------------------|
| 8            | Certains plugins                                                                                                    | s ont été désactivés pour votre sécurité. | Archive            | 15         | Bannette      | Workflow     | Profil                            | Administration                |                                   | admin 🔱                    |
|              | Java(TM) Pl                                                                                                    | latform SE 7 U Activer                    | CTURES FOYE        | R / APEX F |               |              |                                   |                               |                                   | <b>~</b> \$)               |
|              |                                                                                                    | Activer tous les plugins                  | DAT                | ΕΔV        | DATE ECHEANCE | TOTAL HT 🛆 🔻 | TOTAL TTC $\bigtriangleup \nabla$ | RECHERCHE $\angle \nabla$     | ETAT $	riangle$                   | SERVICE $\triangle \nabla$ |
|              |                                                                                                    | <u>T</u> oujours activer les plugin       | s pour ce site     |            |               |              |                                   | -                             |                                   |                            |
|              |                                                                                                    | Ne jamais activer les plugi               | ns pour ce site    | -07-23     |               | 121.7        | 9 145.6<br>1 145.6                | )<br>)                        | à supprimer                       | FOYER                      |
| 1            |                                                                                                    | Plus tard                                 |                    | -07-23     |               | 121.7        | 1 145.0                           | ,                             | a supprimer                       | FOTER                      |
|              | XREAM                                                                                                    |                                           |                    |            |               |              |                                   |                               |                                   |                            |
|              | Contraction of the local division of the local division of the loc |                                           |                    |            |               |              |                                   |                               |                                   |                            |
|              |                                                                                                    |                                           |                    |            |               |              |                                   |                               |                                   |                            |
|              | VICEN                                                                                                    |                                           |                    |            |               |              |                                   |                               |                                   |                            |
| 1            |                                                                                                    |                                           |                    |            |               |              |                                   | Atta                          | cher un nouveau                   | fichior                    |
|              |                                                                                                    | Documents archivés                        | ctionner/Désélecti | onner      |               |              |                                   | Vous                          | pouvez glisser et d               | époser des fichiers        |
|              |                                                                                                    |                                           | X                  |            |               |              |                                   | zone                          | ement depuis votre<br>ci-dessous. | e explorateur dans la      |
|              | I TRANSPORT                                                                                                    |                                           |                    |            |               |              |                                   | 🖾 G                           | Garder le format d'o              | origine                    |
| 1 🗖 🐂        |                                                                                                    |                                           |                    |            |               |              |                                   |                               |                                   |                            |
| - C          | CONTRACTOR OF                                                                                                    |                                           |                    |            |               |              |                                   |                               |                                   |                            |
|              |                                                                                                    |                                           |                    |            |               |              |                                   |                               |                                   | L. L                       |
|              |                                                                                                    |                                           |                    |            |               |              |                                   |                               |                                   |                            |
|              | Concession of the local division of the local division of the loca |                                           | llererde           |            |               |              |                                   |                               | Ce plugio possi                   | àda das faillas da         |
|              |                                                                                                    | Invertificature.por Pape                  | iions.xis          |            |               |              |                                   |                               | <u>séc</u>                        | urité.                     |
|              |                                                                                                    | 🌝 🍠 📖 🕞 🕕 🛶 🥌                             | ⊞ (])              |            |               |              |                                   |                               | Cliquez ici pour                  | activer le plugin          |
|              | 10                                                                                                    |                                           |                    |            |               |              |                                   |                               | Java(TM) Pla                      | atform SE 7 U.             |
|              |                                                                                                    |                                           |                    |            |               |              |                                   |                               |                                   |                            |
|              |                                                                                                    |                                           |                    |            |               |              |                                   |                               |                                   |                            |

- 1. On clique sur la petite brique rouge.
- 2. Dans la liste déroulante on choisit *Toujours activer les plugins pour ce site*

Plus de détails sur le site de support de Mozilla : activation des plugins.

## Chrome

Toutes ces informations sont disponibles sur le site de support de Google : Plug-ins bloqués.

### Autorisation "à la volée"

Lorsque vous accéder à une page et qu'un plugin est bloqué, Google Chrome vous offre deux options :

- Exécuter cette fois : le plug-in sera exécuté mais vous serez invités à l'autoriser de nouveau lors d'un prochain accès.
- Toujours exécuter pour ce site : le plug-in sera systématiquement autorisé pour ce site ( par exemple pour http://localhost/ezged )

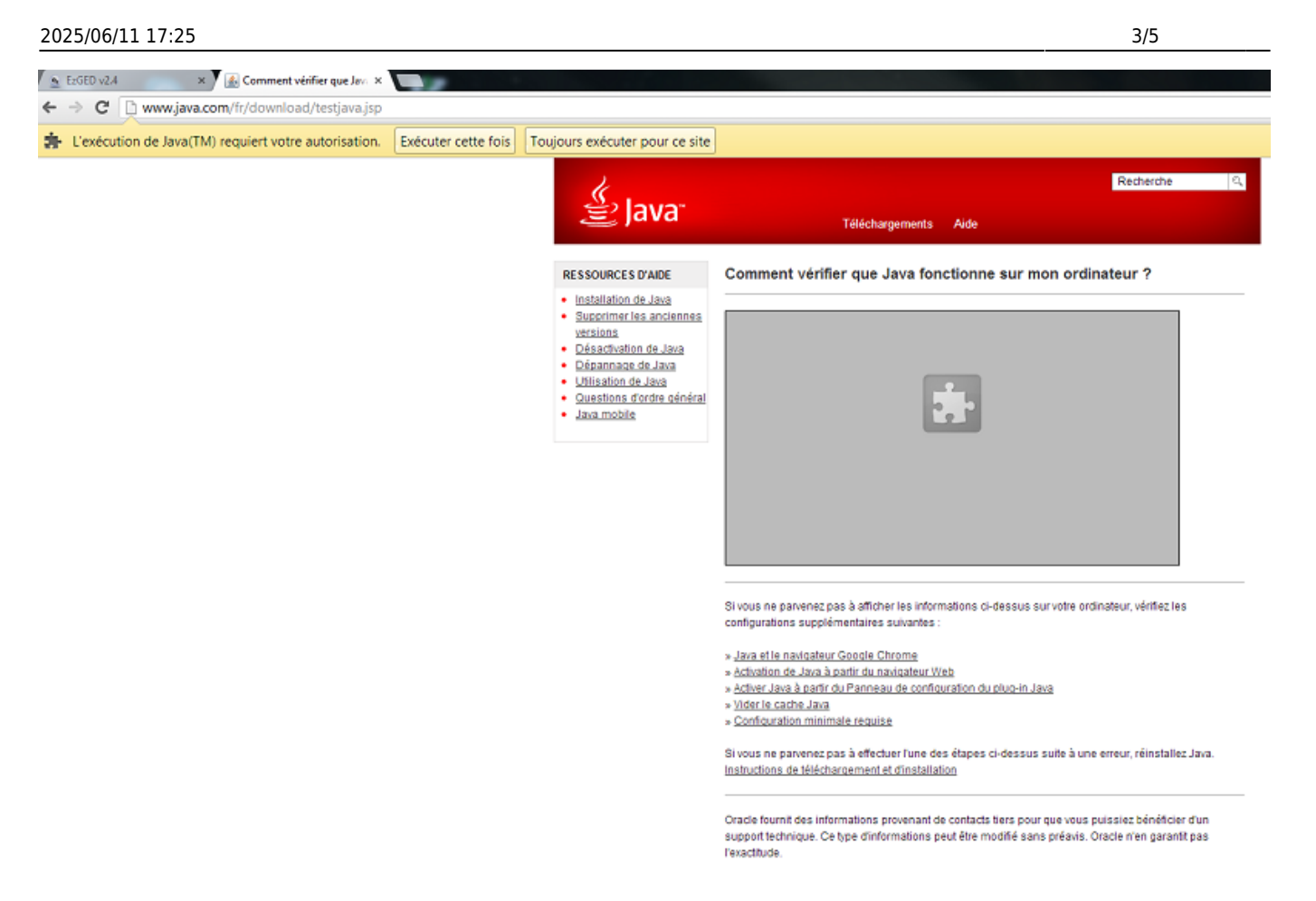

Un plug-in pourra également être bloqué pour cause d'obsolescence. Vous pourrez alors :

- Le mettre à jour (recommandé).
- L'exécuter cette fois.

#### Via raccourcis

Cette méthode utilisent des options (ou flags, ou encore switches) dont la pérennité dans le temps n'est pas garantie. C'est à prendre en considération.

#### Autoriser les plugins obsolètes

/!\ Cette procédure n'autorisera pas seulement le plug-in Java mais tous les plug-ins obsolètes sur tous les sites. De ce fait il est recommandé de n'utiliser que la GED ou des sites de confiance.

Nous allons simplement créer un raccourcis direct à une page web via Google Chrome en passant une commande à ce dernier.

Support de Google : Plug-ins obsolètes.

#### Windows

- 1. Création du raccourcis : Clic droit sur le bureau  $\rightarrow$  Nouveau  $\rightarrow$  Raccourcis
- 2. Entrez l'emplacement (ou cliquez sur le bouton "Parcourir") de Google Chrome. Par exemple

"C:\Program Files (x86)\Google\Chrome\Application\chrome.exe" (Les guillements sont importants )

- 3. Ajouter à la suite l'adresse de la GED. Par exemple http://192.168.0.100/ezged
- 4. Après l'adresse de la GED ajoutez **-allow-outdated-plugins** ( /!\ allow est précédé de deux tirets !)
- 5. Cliquez sur le bouton suivant.
- 6. Entrez le nom du raccourcis.

Un clic droit  $\rightarrow$  Propriétés sur le raccourcis devrait vous montrer (suivant les examples ci-dessus) :

| Propriétés de Google Chrome                |                                               |  |  |  |  |  |  |
|--------------------------------------------|-----------------------------------------------|--|--|--|--|--|--|
| Général Racco                              | Général Raccourci Compatibilité Sécurité      |  |  |  |  |  |  |
| Google Chrome                              |                                               |  |  |  |  |  |  |
| Type de cible : Application                |                                               |  |  |  |  |  |  |
| Emplacement : Application                  |                                               |  |  |  |  |  |  |
| <u>C</u> ible :                            | ://192.168.0.100/ezgedallow-outdated-plugins  |  |  |  |  |  |  |
| Démarrer dans :                            | "C:\Documents and Settings\Administrateur\Loc |  |  |  |  |  |  |
| <u>T</u> ouche de<br>raccourci :           | Aucun                                         |  |  |  |  |  |  |
| E <u>x</u> écuter :                        | Fenêtre normale                               |  |  |  |  |  |  |
| Comm <u>e</u> ntaire :                     | Access the Internet                           |  |  |  |  |  |  |
| Rechercher la cible Changer d'icône Avancé |                                               |  |  |  |  |  |  |
|                                            |                                               |  |  |  |  |  |  |
|                                            |                                               |  |  |  |  |  |  |
|                                            | OK Annuler <u>Appliquer</u>                   |  |  |  |  |  |  |

Où Cible vaut : "C:\Program Files (x86)\Google\Chrome\Application\chrome.exe" http://localhost/ezged/ -allow-outdated-plugins

PS : Merci à Sébastien Tournaire (Bureau Gestion) pour l'astuce.

### Toujours autoriser les plugins

Qu'ils soient obsolètes ou non vous pouvez autoriser tous les plugins à s'exécuter. La procédure est la même que pour les plugins obsolètes excepté pour l'étape 4 où il faudra utiliser la commande : **-always-authorize-plugins** (où always est précédé de deux tirets).

/!\ Les mêmes précautions que ci-dessus s'appliquent.Voir Autoriser les plugins obsolètes

#### Via paramètres

- 1. Menu Chrome → Paramètres (ou en tapant chrome://settings dans la barre d'adresse)
- 2. Cliquez, en bas de page, sur Afficher les paramètres avancés ...
- 3. Dans la section Confidentialité, cliquez sur Paramètres de contenu ...
- 4. Faites défiler la barre de défilement jusqu'à trouver Plug-ins.
- 5. Choisissez l'option qui vous convient ou Gérez les exceptions.

Il est également possible de gérer individuellement les plug-ins en accédant à la page chrome://plugins (à taper dans la barre d'adresse)

From: https://wiki.ezdev.fr/ - **EzGED Wiki** 

Permanent link: https://wiki.ezdev.fr/doku.php?id=java&rev=1390325820

Last update: 2023/03/17 09:56

×